## 5 Vorübung

- 1. Öffne die Datei granny.psd.
- 2. Aktiviere die Ebene *Farbkästchen für 50%*. Entnimm mit der Farbpipette die orange Farbe aus dem unteren Bereich und lege mit dieser Farbe die Vordergrundfarbe fest.

*Klicke zuerst das Kästchen für die Vordergrundfarbe an!* Fülle mit dem Füllwerkzeug die noch blaue Fläche hinter dem Text *-50%* mit der orangen Farbe.

 Aktiviere die Ebene *Fläche Nachhaltig-Bio*. Erweitere die weiße Fläche nach rechts.
 Bearbeiten > Frei transformieren Nimm den Anfasser am Rand des Rechtecks und ziehe die Fläche nach rechts.

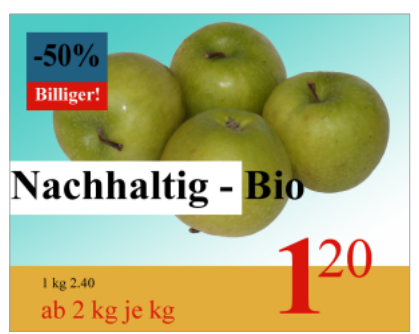

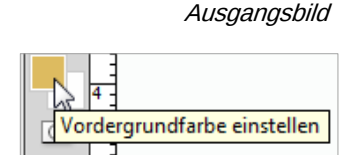

- 4. Verändere die Deckkraft der Ebene *Fläche Nachhaltig-Bio* auf 50%
- 5. Die Äpfel sollen durch Bananen ersetzt werden. Blende zuerst die Ebene Äpfel aus. Öffne zusätzlich das Bild *bananen.png*. Kopiere die Ebene im Bild *bananen.png* als neue Ebene in die Photoshopdatei *granny.psd*. *Klick mit der rechten Maustaste auf die Ebene Ebene0, Befehl Ebene duplizieren. Wähle als Zieldokument granny.psd aus.*

Beachte: Es kann notwendig sein, die hineinkopierte Ebene nach oben oder unten zu verschieben!

- 6. Die kopierte Ebene heißt nun *Ebene 1*. Benenne sie in *bananen* um.
- 7. Verschiebe die Bananen etwas nach rechts oben.
- Schärfe die Bananen nach.
   Filter > Scharfzeichnungsfilter > Scharfzeichnung. Oder besser: statt Scharfzeichnung den Befehl Unscharf maskieren verwenden. Hier gibt es mehr Kontrolle über die Nachschärfung.
- Erhöhe die Helligkeit der Bananen um 30 %. Bild > Korrekturen > Helligkeit, Kontrast
- Verändere die Schriftfarbe in der Ebene Nachhaltig Bio. Übertrage die grünliche Farbe am oberen Ende der Bananen mit der Pipette auf die Schrift. Aktiviere das Textwerkzeug. Markiere mit einem Dreifachklick den Text Nachhaltig – Bio.

Formatiere die Schrift *Nachhaltig – Bio* kursiv. In Photoshop heißt die Formatierung nicht kursiv, sondern Italic.

- 11. Speichere die Photoshopdatei als granny\_bananen.psd.
- Reduziere alle Ebenen auf eine Ebene. *Ebene > Auf Hintergrundebenen reduzieren.*  Speichere das Bild als png-Datei: *granny\_bananen.png. Zusatzaufgabe:* Versuche Flecken auf den Bananen mit den Retuschierwerkzeugen zu löschen.

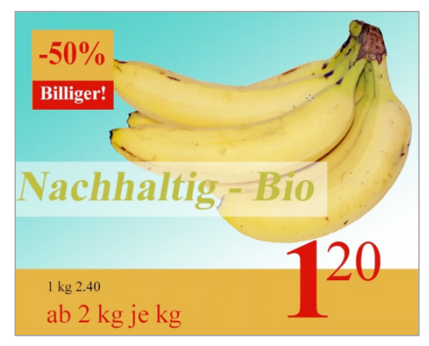

Ergebnis

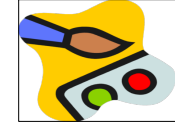